# **Turnover list in myPortal**

You can generate and download your turnover list in myPortal at any time. This is how it works:

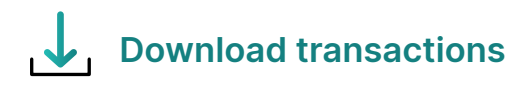

1. Log in to myPortal: myportal.worldline-solutions.com

2. Click **Transactions** and then click on the button **All transactions.** 

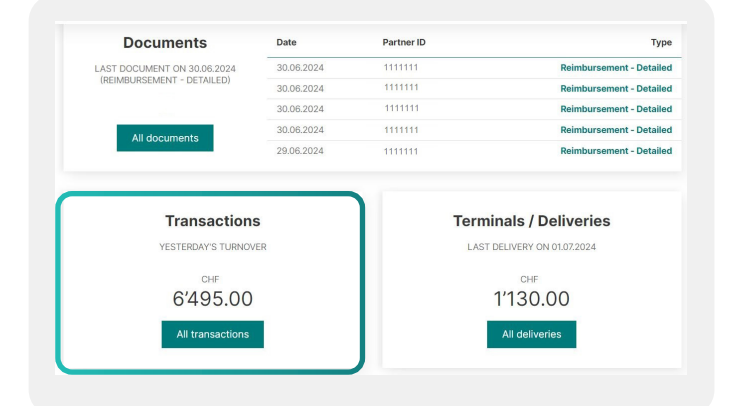

3. In the **Transactions** tab, click on the **Download** button below the filters to download your report as Excel or CSV.

You can retrieve data up to a maximum of two years back, provided you have had access to myPortal for two years.

| 01.06.2024 0             | 1.07.2024 All ty | rpes ~               | All statuses ~                           | x Clear al<br>+ Show more |
|--------------------------|------------------|----------------------|------------------------------------------|---------------------------|
| Last updated on 01.07.20 | 024 07:56        |                      |                                          | Download 上                |
| Date, Time∽              | Card number      | Location             | Status                                   | Amount                    |
| 30.06.2024 23:28         | 3921             | 123123123 Feusisberg | Ready for settlement                     | CHF 220.00                |
| 30.06.2024 22:08         | 0438             | 123123123 Feusisberg | <ul> <li>Ready for settlement</li> </ul> | CHF 320.00                |
| 30.06.2024 22:00         | 9865             | 123123123 Feusisberg | Processed                                | CHF 52.00                 |
| 30.06.2024 21:42         | 2594             | 123123123 Feusisberg | Processed                                | CHF 360.00                |
| 30.06.2024 21:31         | 9125             | 123123123 Feusisberg | Processed                                | CHF 290.29                |
| 30.06.2024.21:29         | 4815             | 123123123 Fausisham  | Drocessed                                | CHE 220.00                |

The export contains information such as

- Partner ID
- Contract No.
- Contract type
- Terminal ID

- Localisation
- Type of Transaction
- Brand
- Date, Time
- Delivery Currency

- Gross Amount
- Commission
- Net Amount
- and much more.

### Edit transaction report and calculate turnover

You can filter and sort each column as required.

| WOF       | REDI  | .INE 🔊   | λ                     |                    |                  |              |     |                                       |                       |                                |   |                        |            |
|-----------|-------|----------|-----------------------|--------------------|------------------|--------------|-----|---------------------------------------|-----------------------|--------------------------------|---|------------------------|------------|
| Transacti | on    |          |                       |                    |                  |              |     |                                       |                       |                                |   |                        |            |
| Generatio |       | 1.07.20  |                       |                    |                  | 1            |     |                                       |                       |                                |   | • •                    |            |
|           |       |          |                       |                    |                  |              | - • | · · · · · · · · · · · · · · · · · · · | <b>V</b>              |                                | V |                        |            |
| Date      | ▼ Tin | ne 🔻 Par | tner ID 💌 Partner Nam | e 🔻 Contract No. 🔻 | Contract v       | ZIP Location |     | Status 💌                              | Type of Transaction 🔻 | Your Reference                 |   | Acquirer Reference     | The Card N |
| 28.06.    | 2024  | 12:06:48 | 888888 Hotel          | 333333333          | DCC E-Commerce   | 343 Sonnberg |     | Ready for settlement                  | Retail                | 667e8a96c7f6b                  |   | 4063774181070776880307 | 2353       |
| 28.06.    | 2024  | 11:53:29 | 77777 Hotel           | 1111111111         | DCC Face to Face | 344 Sonnberg |     | Ready for settlement                  | Retail                | WKS#10060701 GST#11343567 USR# |   | 5404434180070723423221 | 8973       |
| 28.06.    | 2024  | 11:44:30 | 77777 Hotel           | 1111111111         | DCC Face to Face | 345 Sonnberg |     | Processed                             | Retail                |                                |   | 5404434180070776176924 | 7795       |
| 28.06.    | 2024  | 11:32:05 | 77777 Hotel           | 1111111111         | DCC Face to Face | 346 Sonnberg |     | Processed                             | Retail                | WKS#10060702 GST#10919680 USR# |   | 4063774180070723423160 | 6524       |
| 28.06.    | 2024  | 11:27:43 | 77777 Hotel           | 111111111          | DCC Face to Face | 347 Sonnberg |     | Processed                             | Retail                | WKS#10060702 GST#11297117 USR# |   | 5404434180070723423106 | 7776       |
| 28.06.    | 2024  | 11:01:55 | 77777 Hotel           | 1111111111         | DCC Face to Face | 348 Sonnberg |     | Processed                             | Retail                | WKS#10060702 GST#11290810 USR# |   | 5404434180070714816292 | 9715       |
| 28.06.    | 2024  | 10:56:14 | 77777 Hotel           | 1111111111         | DCC Face to Face | 349 Sonnberg |     | Processed                             | Retail                | WKS#10060702 GST#11340561 USR# |   | 4063774180070714816109 | 7731       |
| 28.06.    | 2024  | 10:51:53 | 888888 Hotel          | 333333333          | DCC E-Commerce   | 350 Sonnberg |     | Ready for settlement                  | Retail                | 667e794fab610                  |   | 5404434181070776880136 | 8299       |
| 28.06.    | 2024  | 10:49:12 | 77777 Hotel           | 1111111111         | DCC Face to Face | 351 Sonnberg |     | Processed                             | Retail                | WKS#10060701 GST#8639251 USR#L |   | 4063774180070714815994 | 9232       |
| 28.06.    | 2024  | 10:48:35 | 77777 Hotel           | 1111111111         | DCC Face to Face | 352 Sonnberg |     | Processed                             | Retail                | WKS#10060702 GST#11339487 USR# |   | 5404434180070714815591 | 8000       |
| 28.06.    | 2024  | 10:43:08 | 77777 Hotel           | 1111111111         | DCC Face to Face | 353 Sonnberg |     | Ready for settlement                  | Retail                | WKS#10060701 GST#10465257 USR# |   | 5404434180070714815518 | 9187       |
| 28.06.    | 2024  | 10:40:59 | 77777 Hotel           | 1111111111         | DCC Face to Face | 354 Sonnberg |     | Processed                             | Retail                | WKS#10060702 GST#11339487 USR# |   | 5404434180070714815435 | 8000       |
| 28.06.    | 2024  | 10:24:40 | 77777 Hotel           | 1111111111         | DCC Face to Face | 355 Sonnberg |     | Processed                             | Retail                |                                |   | 5404434180070727663376 | 3458       |
| 28.06.    | 2024  | 10:18:58 | 77777 Hotel           | 111111111          | DCC Face to Face | 356 Sonnberg |     | Ready for settlement                  | Retail                | WKS#10060701 GST#11317302 USR# |   | 5404434180070714815419 | 0257       |
| 28.06.    | 2024  | 10:10:34 | 77777 Hotel           | 111111111          | DCC Face to Face | 357 Sonnberg |     | Processed                             | Retail                |                                |   | 4063774180070718872074 | 6589       |
| 28.06.    | 2024  | 10:08:27 | 77777 Hotel           | 111111111          | DCC Face to Face | 358 Sonnberg |     | Rejected                              | Refund                | WKS#10060701 GST#11317302 USR# |   |                        | 0005       |
| 28.06.    | 2024  | 09:57:14 | 77777 Hotel           | 111111111          | DCC Face to Face | 359 Sonnberg |     | Ready for settlement                  | Retail                | WKS#10060701 GST#11257516 USR# |   | 5404434180070714815377 | 7925       |
| 28.06.    | 2024  | 09:52:53 | 77777 Hotel           | 1111111111         | DCC Face to Face | 360 Sonnberg |     | Processed                             | Retail                |                                |   | 5404434180070718872069 | 4973       |
| 28.06.    | 2024  | 09:51:15 | 888888 Hotel          | 333333333          | DCC E-Commerce   | 361 Sonnberg |     | Ready for settlement                  | Retail                | 667e6b2675bea                  |   | 4063774181070776880190 | 5613       |
| 28.06.    | 2024  | 09:08:59 | 77777 Hotel           | 1111111111         | DCC Face to Face | 362 Sonnberg |     | Processed                             | Retail                | WKS#10060701 GST#11133485 USR# |   | 4063774180070709786325 | 4859       |
| 28.06.    | 2024  | 09:08:08 | 77777 Hotel           | 111111111          | DCC Face to Face | 363 Sonnberg |     | Processed                             | Retail                |                                |   | 4063774180070776177085 | 8550       |
| 28.06.    | 2024  | 09:06:14 | 77777 Hotel           | 111111111          | DCC Face to Face | 364 Sonnberg |     | Processed                             | Retail                | WKS#10060701 GST#11339335 USR# |   | 4063774180070709786317 | 9655       |
| 28.06.    | 2024  | 09:03:29 | 77777 Hotel           | 111111111          | DCC Face to Face | 365 Sonnberg |     | Processed                             | Refund                | WKS#10060701 GST#11339335 USR# |   | 4063774180070709786267 | 9655       |
| 28.06.    | 2024  | 08:59:46 | 77777 Hotel           | 111111111          | DCC Face to Face | 366 Sonnberg |     | Processed                             | Retail                | WKS#10060701 GST#11339335 USR# |   | 4063774180070709786192 | 9655       |
| 28.06.    | 2024  | 08:58:57 | 77777 Hotel           | 111111111          | DCC Face to Face | 367 Sonnberg |     | Processed                             | Retail                |                                |   | 5404434180070776177070 | 4303       |
| 28.06     | 2024  | 08-49-01 | 77777 Hotel           | 111111111          | DCC Face to Face | 368 Sonnberg |     | Processed                             | Refund                |                                |   | 4063774180070775132883 | 9266       |

1. To calculate net and gross turnover, select the following columns:

- Gross Amount
- Commission
- Net Amount

## Important:

#### Price model IC++

With the IC++ price model, the fees include the following components: Processing Fee & Scheme Fee & Interchange Fee (marked yellow).

| Gross Amount 💌 Clearing Region | Commission 💌 | Processing Fee 💌 | Scheme Fee in % 💌 | Scheme Fee 💌 | Interchange Fee in % 💌 | Interchange 💌 | DCC Payback 💌 | Net Amount 💌 |
|--------------------------------|--------------|------------------|-------------------|--------------|------------------------|---------------|---------------|--------------|
| 90,00 DOMESTIC                 | -0,53        | -0,33            | 0,02              | -0,02        | 0,2                    | -0,18         | 0             | 89,47        |
| 564,00 DOMESTIC                | -4,80        | -2,37            | 0,03              | -0,17        | 0,4                    | -2,26         | 0             | 559,20       |
| 280,00 INTRA_REGION            | -3,13        | -1,04            | 0,05              | -0,13        | 0,7                    | -1,96         | 0             | 276,87       |
| 55,00 DOMESTIC                 | -0,22        | -0,21            | 0,02              | -0,01        | 0                      | 0             | 0             | 54,78        |
| 110,00 DOMESTIC                | -0,65        | -0,41            | 0,02              | -0,02        | 0,2                    | -0,22         | 0             | 109,35       |
| 116,00 DOMESTIC                | -1,04        | -0,49            | 0,08              | -0,09        | 0,4                    | -0,46         | 0             | 114,96       |
| 220,00 DOMESTIC                | -2,04        | -0,92            | 0,07              | -0,15        | 0,44                   | -0,97         | 0             | 217,96       |
| 170,00 DOMESTIC                | -1,01        | -0,63            | 0,02              | -0,04        | 0,2                    | -0,34         | 0             | 168,99       |
| 400,00 DOMESTIC                | -3,52        | -1,68            | 0,03              | -0,12        | 0,43                   | -1,72         | 0             | 396,48       |
| 350,00 DOMESTIC                | -1,68        | -1,30            | 0,05              | -0,18        | 0,06                   | -0,2          | 0             | 348,32       |
| 23,00 DOMESTIC                 | -0,15        | -0,10            | 0,02              | 0            | 0,2                    | -0,05         | 0             | 22,85        |
| 400,00 DOMESTIC                | -2,36        | -1,48            | 0,02              | -0,08        | 0,2                    | -0,8          | 0             | 397,64       |
| 500,00 WESTERN                 | -15,38       | -2,10            | 0,66              | -3,28        | 2                      | -10           | 0             | 484,62       |
| 284,00 DOMESTIC                | -2,57        | -1,19            | 0,08              | -0,24        | 0,4                    | -1,14         | 0             | 281,43       |
| 380,00 DOMESTIC                | -3,80        | -1,60            | 0,14              | -0,53        | 0,44                   | -1,67         | 0             | 376,20       |
| 550,00 WESTERN                 | -16,92       | -2,31            | 0,66              | -3,61        | 2                      | -11           | 0             | 533,08       |
| 311,00 DOMESTIC                | -1,83        | -1,15            | 0,02              | -0,06        | 0,2                    | -0,62         | 0             | 309,17       |
| 67,00 DOMESTIC                 | -0,40        | -0,25            | 0,03              | -0,02        | 0,2                    | -0,13         | 0             | 66,60        |
| 641,00 DOMESTIC                | -8,06        | -2,69            | 0,29              | -1,84        | 0,55                   | -3,53         | 0             | 632,94       |
| 800,00 DOMESTIC                | -7,04        | -3,36            | 0,03              | -0,24        | 0,43                   | -3,44         | 0             | 792,96       |
| 1263,00 DOMESTIC               | -14,38       | -5,30            | 0,17              | -2,13        | 0,55                   | -6,95         | 0             | 1248,62      |
| 650,00 DOMESTIC                | -7,52        | -2,73            | 0,19              | -1,21        | 0,55                   | -3,58         | 0             | 642,48       |
| 187.00 DOMESTIC                | -1.74        | -0.69            | 0.25              | -0.47        | 0.31                   | -0.58         | 0             | 185.26       |

#### **Blended price model**

The blended price model does not take into account the Scheme Fee & Interchange Fee.

| Delivery Currency | 🔻 🔻 Amount 🔍 | Exchange Rate 💌 N | Merchant Currency 💌 | Gross Amount 💌 | Clearing Region | Processing Fee      DCC | Payback 🔻 | Net Amount 🔻 |
|-------------------|--------------|-------------------|---------------------|----------------|-----------------|-------------------------|-----------|--------------|
| CHF               | 284,00       | 1 0               | CHF                 | 284,00         | DOMESTIC        | -1,19                   | 0         | 281,43       |
| CHF               | 380,00       | 1 0               | CHF                 | 380,00         | DOMESTIC        | -1,60                   | 0         | 376,20       |
| CHF               | 550,00       | 1 0               | CHF                 | 550,00         | WESTERN         | -2,31                   | 0         | 533,08       |
| CHF               | 311,00       | 1 C               | CHF                 | 311,00         | DOMESTIC        | -1,15                   | 0         | 309,17       |
| CHF               | 67,00        | 1 C               | CHF                 | 67,00          | DOMESTIC        | -0,25                   | 0         | 66,60        |
| CHF               | 641,00       | 1 C               | CHF                 | 641,00         | DOMESTIC        | -2,69                   | 0         | 632,94       |
| CHF               | 800,00       | 1 C               | CHF                 | 800,00         | DOMESTIC        | -3,36                   | 0         | 792,96       |
| CHF               | 1263,00      | 1 C               | CHF                 | 1263,00        | DOMESTIC        | -5,30                   | 0         | 1248,62      |
| CHF               | 650,00       | 1 0               | CHF                 | 650,00         | DOMESTIC        | -2,73                   | 0         | 642,48       |
| CHF               | 187,00       | 1 0               | CHF                 | 187,00         | DOMESTIC        | -0,69                   | 0         | 185,26       |
| CHF               | 1292,00      | 1 0               | CHF                 | 1292,00        | DOMESTIC        | -5,43                   | 0         | 1277,38      |
| CHF               | 1250,00      | 1 C               | CHF                 | 1250,00        | WESTERN         | -5,25                   | 0         | 1224,03      |
| CHF               | 689,00       | 1 C               | CHF                 | 689,00         | DOMESTIC        | -2,55                   | 0         | 684,93       |
| CHF               | 1175,00      | 1 C               | CHF                 | 1175,00        | DOMESTIC        | -4,94                   | 0         | 1164,73      |
| CHF               | 1082,00      | 1 0               | CHF                 | 1082,00        | DOMESTIC        | -4,00                   | 0         | 1077,16      |
| CHF               | 200,00       | 1 0               | CHF                 | 200,00         | WESTERN         | -0,84                   | 0         | 197,53       |
| CHF               | 310,00       | 1 0               | CHF                 | 310,00         | DOMESTIC        | -1,15                   | 0         | 308,17       |
| CHF               | 730,00       | 1 0               | CHF                 | 730,00         | DOMESTIC        | -2,70                   | 0         | 725,47       |
| CHF               | 706.00       | 1 C               | CHF                 | 706.00         | DOMESTIC        | -2.97                   | 0         | 698.01       |

#### 2. Total the amounts with the Excel function $\Sigma$ AutoSum.

| Inter      | ~ 10              | ~ A* A*                                | = = = *-    | 2 W       | ap Text        | G          | eneral         | - 📰            |                                   | 7 🗄        | <b>EX</b> | 표 스         | AutoSum ~ A     |
|------------|-------------------|----------------------------------------|-------------|-----------|----------------|------------|----------------|----------------|-----------------------------------|------------|-----------|-------------|-----------------|
| 8.2        | n n s Im s I      | 0 . A                                  | = = = =     | -         | une & Carden - |            |                | .90 Conditiona | al Format as Ci                   | ell Insert | Delete    | Format 2    | <u>Sum</u>      |
|            | . z . (m . )      | •••••••••••••••••••••••••••••••••••••• |             |           | ige u cenar    | 1          | 0 · /0 / .00   | +0 Formatting  | <ul> <li>Table - Style</li> </ul> | 6° '       | Ť         | ~           | Average         |
| 6          | Fort              | - Eir                                  | A           | igresent  |                | 6y         | Number         | 5i             | Styles                            |            | Cells     |             | Count Number    |
|            | × 6               |                                        |             |           |                |            |                |                |                                   |            |           |             | Count Numbers   |
|            | $\sim \gamma \mu$ |                                        |             |           |                |            |                |                |                                   |            |           |             | Max             |
|            | 5                 | т                                      | U           |           | v              | V          | /   1          | C              | Y                                 | Z          |           | AA          | Min             |
|            |                   |                                        |             |           |                |            |                |                |                                   |            |           |             | More Eunctions. |
| ry Currenc | y 👻 Amount 🛛      | Exchange Rate                          | Merchant Ci | irrency = | Gross Amount   | <b>v</b> 0 | learing Region | Processing Fee | DCC Paybac                        | k 👻 Net An | tount 💌   | Terminal ID | v Purchase amo  |
|            | 55,0              | )                                      | 1 CHF       |           | 55             | ,00 C      | OMESTIC        | -0,            | 23                                | 9          | 54,50     | 99884433    |                 |
|            | 50,0              |                                        | 1 CHF       |           | 50             | ,00 0      | OMESTIC        | -0,            | 18                                | -          | 49,68     | 29K00000    |                 |
|            | 115,0             | 2                                      | 1.045       |           | 115            | 00 0       | OMESTIC        | -0,            | 4.3<br>70                         | -          | 114,13    | 99664433    |                 |
|            | 115.0             | ,                                      | 1.046       |           | 903            | 00 0       | OMESTIC        | -3,            | 40                                | -          | 114.02    | 29800000    |                 |
|            | 110,0             | ,                                      | 1 CHE       |           | 110            | 00 0       | OMESTIC        | -0             | AR                                | -          | 109.06    | 99884433    |                 |
|            | 160.0             | 2                                      | 1 CHF       |           | 160            | .00 D      | OMESTIC        | -0.            | 67                                | -          | 158.51    | 99884433    |                 |
|            | 220.0             | )                                      | 1 CHF       |           | 220            | 00 0       | OMESTIC        | -0.            | 81                                | c          | 218,71    | 82XXX6505   |                 |
|            | 390,0             | )                                      | 1 CHF       |           | 390            | 00 0       | OMESTIC        | -1,            | 44                                | 0          | 388,16    | 29K00000    |                 |
|            | 120,0             | )                                      | 1 CHF       |           | 120            | ,00 D      | OMESTIC        | -0,            | 21                                | c          | 119,76    | 99884433    |                 |
|            | 115,0             | )                                      | 1 CHF       |           | 115            | ,00 C      | OMESTIC        | -0,            | 43                                | c          | 114,41    | 99884433    |                 |
|            | 120,0             | )                                      | 1 CHF       |           | 120            | ,00 C      | OMESTIC        | -0,            | 50                                | 0          | 118,93    | 82XXX605    |                 |
|            | 120,0             | 2                                      | 1 CHF       |           | 120            | ,00 0      | OMESTIC        | -0,            | 44                                | 9          | 119,39    | 99884433    |                 |
|            | 280,0             | )                                      | 1 CHF       |           | 280            | ,00 0      | OMESTIC        | -1,            | 04                                | - 9        | 278,61    | 82XXX0505   |                 |
|            | 320,0             | ,                                      | 1 CHF       |           | 320            | 00 0       | OMESTIC        |                |                                   | 4          | 317,12    | 11557744    |                 |
|            | 1297.0            | ,                                      | 1.046       |           | 1297           | 00 1       | ITER REGION    | -3,            | 97                                | -          | 1274.30   | 298,00000   |                 |
|            | 160.0             | 2                                      | 1 CHF       |           | 160            | 00 0       | OMESTIC        | -0             | 67                                | -          | 158.51    | 82XXX6605   |                 |
|            | 440,0             |                                        | 1 CHF       |           | 440            | 00 0       | OMESTIC        |                |                                   |            | 436,04    | 11557744    |                 |
|            | 905,0             | )                                      | 1 CHF       |           | 905            | 00 0       | OMESTIC        | -3,            | 80                                | d          | 896,63    | 82XXX605    |                 |
|            | 175,0             | )                                      | 1 CHF       |           | 175            | ,00 C      | OMESTIC        | -0,            | 74                                | c          | 173,50    | 99884433    |                 |
|            | 12,0              | )                                      | 1 CHF       |           | 12             | ,00 11     | TRA_REGION     | -0,            | 10                                | ¢          | 11,74     | 29K00000    |                 |
|            | 380,0             | 2                                      | 1 CHF       |           | 380            | ,00 V      | ESTERN         | -1,            | 60                                | ٥          | 372,28    | 29K00000    |                 |
|            | 400,0             | )                                      | 1 CHF       |           | 400            | ,00 C      | OMESTIC        | -1,            | 68                                | q          | 395,96    | 82XXXX505   |                 |
|            | 12,0              |                                        | 1 CHF       |           | 12             | ,00 C      | OMESTIC        | -0,            | 10                                | 9          | 11,88     | 99884433    |                 |
|            | 24,0              |                                        | 1 CHF       |           | 24             | ,00 E      | OMESTIC        | -0,            | 20                                | 9          | 23,67     | 99884433    |                 |
|            | 24,0              |                                        | 1 CHF       |           | 24             | 00 0       | OMESTIC        | -0,            | 10                                | -          | 23,85     | 99884433    |                 |
|            | 24,0              | ,                                      | 1.046       |           | 24             | 00 0       | OMESTIC        | -0,            | ev                                | 1          | 23,08     | 00004433    |                 |
|            | 24,0              | 2                                      | 1.046       |           | 24             | 00 0       | OMESTIC        | -0             | 10                                | 1          | 14.83     | 99884433    |                 |

| Home Ins     | sert Page Layou | t Formulas                | Data Revie      | v View Autom       | ate Help A      | kcrobat       |                      |              |                      |                  |
|--------------|-----------------|---------------------------|-----------------|--------------------|-----------------|---------------|----------------------|--------------|----------------------|------------------|
| Inter        |                 | - A* A*                   | = = = ».        | ab average Test    | General         |               | E E                  |              | n sy fituli          | ∑ AutoSum × Ac   |
| ~            | - 10            |                           | - =             | C6 map leve        | General         |               |                      | - <b>1</b>   |                      | Σ Sum            |
| BJ           | r ⊻ -  ⊞ -   :  | <sup>⊘</sup> ~ <u>A</u> ~ | = = = = = =     | 🔄 🔯 Merge & Centr  | er v 🛛 🚟 v 🖓    | 6 🤊 號 🖧       | Formatting ~ Table ~ | Styles ~     | art Delete ron t     |                  |
| 6            | Fort            | 6                         | A               | igement            | 5 N             | lumber G      | Szyks                |              | Cells                |                  |
|              | ××¢             |                           |                 |                    |                 |               |                      |              |                      | Count Numbers    |
|              | /               |                           |                 |                    |                 |               |                      |              |                      | Max              |
|              | S               | T                         | U               | v                  | w               | ×             | Y                    | Z            | AA                   | Min              |
| ery Currency | y 👻 Amount 💌    | Exchange Rate             | • • Merchant Cu | rrency 👻 Gross Amo | unt 👻 Clearing  | Region v Proc | essing Fee v DCC Pay | back v Net A | Amount 💌 Terminal II | ) w Purchase amo |
|              | 55,00           |                           | 1 CHF           |                    | 55,00 DOMEST    | nc            | -0,23                | 0            | 54,50 99884433       |                  |
|              | 50,00           |                           | 1 CHF           |                    | 50,00 DOMEST    | nc            | -0,19                | 0            | 49,68 29K00000       |                  |
|              | 115,00          |                           | 1 CHF           |                    | 115,00 DOMEST   | nc            | -0,43                | 0            | 114,13,99884433      |                  |
|              | 903,00          |                           | 1 CHF           |                    | 903,00 DOMES    |               | -3,79                | 0            | 894,65 29R 00000     |                  |
|              | 110,00          |                           | 1.000           |                    | 110,00 DOMES    | 10            | -0,40                | 3            | 100 00 0000 4433     |                  |
|              | 160,00          |                           | 1 CHF           |                    | 160.00 DOMEST   | nc            | -0,40                |              | 158 51 00884433      |                  |
|              | 220.00          |                           | 1 CHF           |                    | 220.00 DOMEST   | nc            | -0.81                | 0            | 218 71 82000505      |                  |
|              | 390.00          |                           | 1 CHF           |                    | 390.00 DOMEST   | nc            | -1.44                | 0            | 388.16 29K00000      |                  |
|              | 120.00          |                           | 1 CHF           |                    | 120.00 DOMEST   | nc            | -0.21                | 0            | 119,76 99884433      |                  |
|              | 115,00          |                           | 1 CHF           |                    | 115,00 DOMEST   | nc            | -0,43                | 0            | 114,41 99884433      |                  |
|              | 120,00          |                           | 1 CHF           |                    | 120,00 DOMEST   | nc            | -0,50                | 0            | 118,93 822000505     |                  |
|              | 120,00          |                           | 1 CHF           |                    | 120,00 DOMEST   | nc            | -0,44                | 0            | 119,39 99884433      |                  |
|              | 280,00          |                           | 1 CHF           |                    | 280,00 DOMEST   | nc            | -1,04                | 0            | 278,61 823000605     |                  |
|              | 320,00          |                           | 1 CHF           |                    | 320,00 DOMEST   | nc            |                      | 0            | 317,12 11557744      |                  |
|              | 779,00          |                           | 1 CHF           |                    | 779,00 DOMEST   | nc            | -3,27                | 0            | 772,15 82000605      |                  |
|              | 1397,00         |                           | 1 CHF           | 1                  | 1397,00 INTER_R | EGION         | -5,87                | 0            | 1374,38 29K00000     |                  |
|              | 160,00          |                           | 1 CHF           |                    | 160,00 DOMEST   | ne            | -0,67                | 0            | 158,51 82000605      |                  |
|              | 440,00          |                           | 1 CHF           |                    | 440,00 DOMES    | 10            | 0.00                 | 0            | 436,04 11557744      |                  |
|              | 175.00          |                           | 1 CHF           |                    | 175.00 DOMES    | nc            | -0.74                |              | 172 50 00004422      |                  |
|              | 12.00           |                           | 1 CHE           |                    | 12.00 INTRA F   | EGION         | -0.10                | 0            | 11 74 29K 00000      |                  |
|              | 380.00          |                           | 1 CHF           |                    | 380.00 WESTER   | N             | -1.60                | 0            | 372.28 29K00000      |                  |
|              | 400.00          |                           | 1 CHF           |                    | 400.00 DOMEST   | nc            | -1.68                | 0            | 395.96 82000605      |                  |
|              | 12,00           |                           | 1 CHF           |                    | 12,00 DOMEST    | nc            | -0,10                | 0            | 11,88 99884433       |                  |
|              | 24,00           |                           | 1 CHF           |                    | 24,00 DOMEST    | nc            | -0,20                | 0            | 23,67 99884433       |                  |
|              | 24,00           |                           | 1 CHF           |                    | 24,00 DOMEST    | nc            | -0,10                | 0            | 23,85 99884433       |                  |
|              | 24,00           |                           | 1 CHF           |                    | 24,00 DOMEST    | nc            | -0,20                | 0            | 23,69 99884433       |                  |
|              | 24,00           |                           | 1 CHF           |                    | 24,00 DOMEST    | nc            |                      | 0            | 23,78 99684433       |                  |
|              | 15,00           |                           | 1 CHF           |                    | 15,00 DOMEST    | nc            | -0,10                | 0            | 14,83 99884433       |                  |
|              |                 |                           |                 | 1704               | 1232,64         |               | -0,10                | = 501        | MA(Y10:Y5075)        |                  |

#### 3. You will receive the overall result.

| DMESTIC<br>TRA_REGION<br>DMESTIC<br>TRA_REGION<br>ESTERN<br>DMESTIC<br>DMESTIC<br>TER_REGION<br>TER_REGION | -0,20<br>-0,48<br>-0,55<br>-0,89<br>-1,26<br>-1,71                                             | 0<br>0<br>0<br>0<br>0                                                                                                    | 18,70<br>128,59<br>128,78<br>234,22<br>290,77                                                                                                    |
|----------------------------------------------------------------------------------------------------|------------------------------------------------------------------------------------------------|----------------------------------------------------------------------------------------------------|----------------------------------------------------------------------------------------------------|
| TRA_REGION<br>DMESTIC<br>TRA_REGION<br>ESTERN<br>DMESTIC<br>DMESTIC<br>TER_REGION<br>DMESTIC               | -0,48<br>-0,55<br>-0,89<br>-1,26<br>-1,71                                                      | 0<br>0<br>0<br>0                                                                                                    | 128,59<br>128,78<br>234,22<br>290,77                                                                                                    |
| DMESTIC<br>TRA_REGION<br>ESTERN<br>DMESTIC<br>DMESTIC<br>TER_REGION                                        | -0,55<br>-0,89<br>-1,26<br>-1,71                                                               | 0<br>0<br>0                                                                                                    | 128,78<br>234,22<br>290,77                                                                                                    |
| TRA_REGION<br>ESTERN<br>DMESTIC<br>DMESTIC<br>TER_REGION                                                   | -0,89<br>-1,26<br>-1,71                                                                        | 0<br>0<br>0                                                                                                    | 234,22 290,77                                                                                                    |
| ESTERN<br>DMESTIC<br>DMESTIC<br>TER_REGION                                                                 | -1,26<br>-1,71                                                                                 | 0                                                                                                    | 290,77                                                                                                    |
| DMESTIC<br>DMESTIC<br>TER_REGION                                                                           | -1,71                                                                                          | 0                                                                                                    | 450.07                                                                                                    |
| DMESTIC<br>TER_REGION                                                                                      |                                                                                                |                                                                                                    | 459,27                                                                                                    |
| TER_REGION                                                                                                 |                                                                                                | 0                                                                                                    | 693,70                                                                                                    |
| MESTIC                                                                                                    | -0,35                                                                                          | 0                                                                                                    | 92,38                                                                                                    |
| JIVIESTIC                                                                                                  | -1,01                                                                                          | 0                                                                                                    | 238,95                                                                                                    |
| OMESTIC                                                                                                    | -0,41                                                                                          | 0                                                                                                    | 109,34                                                                                                    |
| OMESTIC                                                                                                    | -0,54                                                                                          | 0                                                                                                    | 144,18                                                                                                    |
| OMESTIC                                                                                                    | -0,33                                                                                          | 0                                                                                                    | 89,47                                                                                                    |
| OMESTIC                                                                                                    | -2,37                                                                                          | 0                                                                                                    | 559,20                                                                                                    |
| TRA_REGION                                                                                                 | -1,04                                                                                          | 0                                                                                                    | 276,87                                                                                                    |
| OMESTIC                                                                                                    | -0,21                                                                                          | 0                                                                                                    | 54,78                                                                                                    |
| OMESTIC                                                                                                    | -0,41                                                                                          | 0                                                                                                    | 109,35                                                                                                    |
| OMESTIC                                                                                                    | -0,49                                                                                          | 0                                                                                                    | 114,96                                                                                                    |
| OMESTIC                                                                                                    | -0,92                                                                                          | 0                                                                                                    | 217,96                                                                                                    |
| DMESTIC                                                                                                    | -0,63                                                                                          | 0                                                                                                    | 168,99                                                                                                    |
| DMESTIC                                                                                                    | -1,68                                                                                          | 0                                                                                                    | 396,48                                                                                                    |
| DMESTIC                                                                                                    | -1,30                                                                                          | 0                                                                                                    | 348,32                                                                                                    |
| DMESTIC                                                                                                    | -0,10                                                                                          | 0                                                                                                    | 22,85                                                                                                    |
| DMESTIC                                                                                                    | -1,48                                                                                          | 0                                                                                                    | 397,64                                                                                                    |
| ESTERN                                                                                                    | -2,10                                                                                          | 0                                                                                                    | 484,62                                                                                                    |
| DMESTIC                                                                                                    | -1,19                                                                                          | 0                                                                                                    | 281,43                                                                                                    |
| DMESTIC                                                                                                    | -1,60                                                                                          | 0                                                                                                    | 376,20                                                                                                    |
|                                                                                                    | ~ ~ ~                                                                                          | ^                                                                                                    |                                                                                                    |
|                                                                                                    | <mark>-120,81</mark>                                                                           |                                                                                                    | 10441,79                                                                                                    |
|                                                                                                    | DMESTIC<br>DMESTIC<br>DMESTIC<br>DMESTIC<br>DMESTIC<br>DMESTIC<br>ESTERN<br>DMESTIC<br>DMESTIC | MESTIC         -0,92           DMESTIC         -0,63           MESTIC         -1,68           MESTIC         -1,30           DMESTIC         -0,10           MESTIC         -1,48           ESTERN         -2,10           MESTIC         -1,19           MESTIC         -1,60 | MESTIC         -0,92         0           DMESTIC         -0,63         0           MESTIC         -1,68         0           DMESTIC         -1,68         0           DMESTIC         -1,30         0           DMESTIC         -0,10         0           MESTIC         -1,48         0           SETERN         -2,10         0           MESTIC         -1,19         0           DMESTIC         -1,60         0 |

| <ul> <li>Brand</li> </ul>    | Amount 🛛 🖵 Exchang | e Rate 🔍 Merchant Currency | Gross Amount Clearing Region | Processing Fee     DCC Payback | Vet Amount | <b>v</b> |
|------------------------------|--------------------|----------------------------|------------------------------|--------------------------------|------------|----------|
| - Brand ar                   | 73,00              | 1 CHF                      | 73,00 DOMESTIC               | -0,31                          | 0 73       | 2,21     |
| /on A bis Z gortieren        | 360,00             | 1 CHF                      | 360,00 DOMESTIC              | -1,69                          | 0 356      | 6,88     |
| /on Z bis A sortieren        | 140,00             | 1 CHF                      | 140,00 DOMESTIC              | -0,52                          | 0 139      | 9,17     |
| dach Farbe sortjieren        | 340,00             | 1 CHF                      | 340,00 DOMESTIC              | -1,26                          | 0 338      | 8,36     |
| abellenansicht               | 1000,00            | 1 CHF                      | 1000,00 WESTERN              | -4,20                          | 0 969      | э,24     |
| filter gntfernen aus "Brand" | 14,00              | 1 CHF                      | 14,00 DOMESTIC               | -0,20                          | 0 13       | 3,73     |
| -lach Farbe filtern          | 30,00              | 1 CHF                      | 30,00 DOMESTIC               | -0,11                          | 0 29       | 9,81     |
| extfilter                    | 690,00             | 1 CHF                      | 690,00 DOMESTIC              | -2,55                          | 0 686      | 3,83     |
| luchen                       | 400,00             | 1 CHF                      | 400,00 DOMESTIC              |                                | 0 396      | 8,40     |
|                              | 270,00             | 1 CHF                      | 270,00 DOMESTIC              | -1,00                          | 0 268      | 8,41     |
|                              | 9,00               | 1 CHF                      | 9,00 DOMESTIC                | -0,20                          | 0 8        | 8,75     |
| - TWINT                      | 42,00              | 1 CHF                      | 42,00 DOMESTIC               | -0,16                          | 0 41       | 1,75     |
| - V PAY                      | 3,00               | 1 CHF                      | 3,00 DOMESTIC                | -0,10                          | 0 2        | 2,87     |
| VisaDebit                    | 210,00             | 1 CHF                      | 210,00 WESTERN               | -0,88                          | 0 207      | 7,64     |
|                              | 130,00             | 1 CHF                      | 130,00 DOMESTIC              | -0,48                          | 0 129      | ə,03     |
|                              | 173,00             | 1 CHF                      | 173,00 DOMESTIC              | -0,64                          | 0 171      | 1,98     |
|                              | 415.00             | 1 CHF                      | 415.00 DOMESTIC              | ,                              | 0 411      | 126      |

• By clicking on **Brand** and **Card Category** you can filter the report by card type.

| Amount | ▼   | Exchange Rate 🔻 | Merchant Currency | 🔻 Gross Amount 💌 | <b>Clearing Region</b> | Processing Fee                |
|--------|-----|-----------------|-------------------|------------------|------------------------|-------------------------------|
| 220    | ,00 | 1               | CHF               | 220,00           | DOMESTIC               |                               |
| 320    | ,00 | 1               | CHF               | 320,00           | DOMESTIC               | -1,50                         |
| 52,    | ,00 | 1               | CHF               | 52,00            | DOMESTIC               |                               |
| 360    | ,00 | 1               | CHF               | 360,00           | DOMESTIC               | -1,51                         |
| 290    | ,29 | 1               | CHF               | 290,29           | DOMESTIC               | -1,07                         |
| 320    | ,00 | 1               | CHF               | 320,00           | DOMESTIC               | -1,18                         |
| 270    | ,72 | 0,853294851     | CHF               | 231,00           | INTER_REGION           | -0,97                         |
| 1089   | ,00 | 1               | CHF               | 1089,00          | DOMESTIC               | -4,57                         |
| 320    | ,00 | 1               | CHF               | 320,00           | DOMESTIC               | -1,18                         |
| 125,   | ,00 | 1               | CHF               | 125,00           | DOMESTIC               | -0,46                         |
| 460    | ,00 | 1               | CHF               | 460,00           | DOMESTIC               | -1,93                         |
| 300    | ,00 | 1               | CHF               | 300,00           | DOMESTIC               |                               |
| 382,   | ,00 | 1               | CHF               | 382,00           | DOMESTIC               | -1,60                         |
| 255,   | ,00 | 1               | CHF               | 255,00           | DOMESTIC               | -1,07                         |
| 80     | ,00 | 1               | CHF               | 80,00            | DOMESTIC               | -0,30                         |
| 187,   | 40  | 1               | CHF               | 187,40           | DOMESTIC               | -0,69                         |
| 230    | ,00 | 1               | CHF               | 230,00           | DOMESTIC               |                               |
| 80     | ,00 | 1               | CHF               | 80,00            | DOMESTIC               | -0,30                         |
| 810    | ,00 | 1               | CHF               | 810,00           | DOMESTIC               | -3,81                         |
| 701    | ,00 | 1               | CHF               | 701,00           | DOMESTIC               | -2,59                         |
| 200    | ,00 | 1               | CHF               | 200,00           | DOMESTIC               |                               |
| 94,    | ,00 | 1               | CHF               | 94,00            | DOMESTIC               | -0,35                         |
| 18,    | ,00 | 1               | CHF               | 18,00            | DOMESTIC               |                               |
| 48,    | ,00 | 1               | CHF               | 48,00            | DOMESTIC               | -0,18                         |
| 220    | ,00 | 1               | CHF               | 220,00           | DOMESTIC               | -0,81                         |
| 46,    | ,00 | 1               | CHF               | 46,00            | DOMESTIC               | -0,17                         |
| 50     | ,00 | 1               | CHF               | 50,00            | DOMESTIC               | -0,19                         |
| 80     | ,00 | 1               | CHF               | 80,00            | DOMESTIC               | -0,30                         |
|        |     |                 |                   |                  | : •                    |                               |
|        |     |                 |                   |                  |                        | Mittelwert: 28,71 Anzahl: 368 |
|        |     |                 |                   |                  |                        |                               |

• By selecting the entire column, the number of **transactions** is displayed at the bottom right.

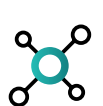

### Turnover analysis

You will find the **turnover** function under **Analytics** in myPortal.

| Analytics<br>24.06.2024 - 30.06.2024 |                           |                    |
|--------------------------------------|---------------------------|--------------------|
| TURNOVER                             | AVERAGE TRANSACTION VALUE | DCC HIT RATE       |
| сн⊧ 4'203.65                         | снғ 77.85                 | 0.00 %             |
| MOST USED PAYMENT BRAND              | STRONGEST DAY             | BEST SALES CHANNEL |
| 🝨 Debit                              | Friday                    | Face to Face       |
| Mastercard<br>38.89 %                | 35.85 %                   | 100.00 %           |

 Set filters (time period, currency, company) to analyse your business more precisely.

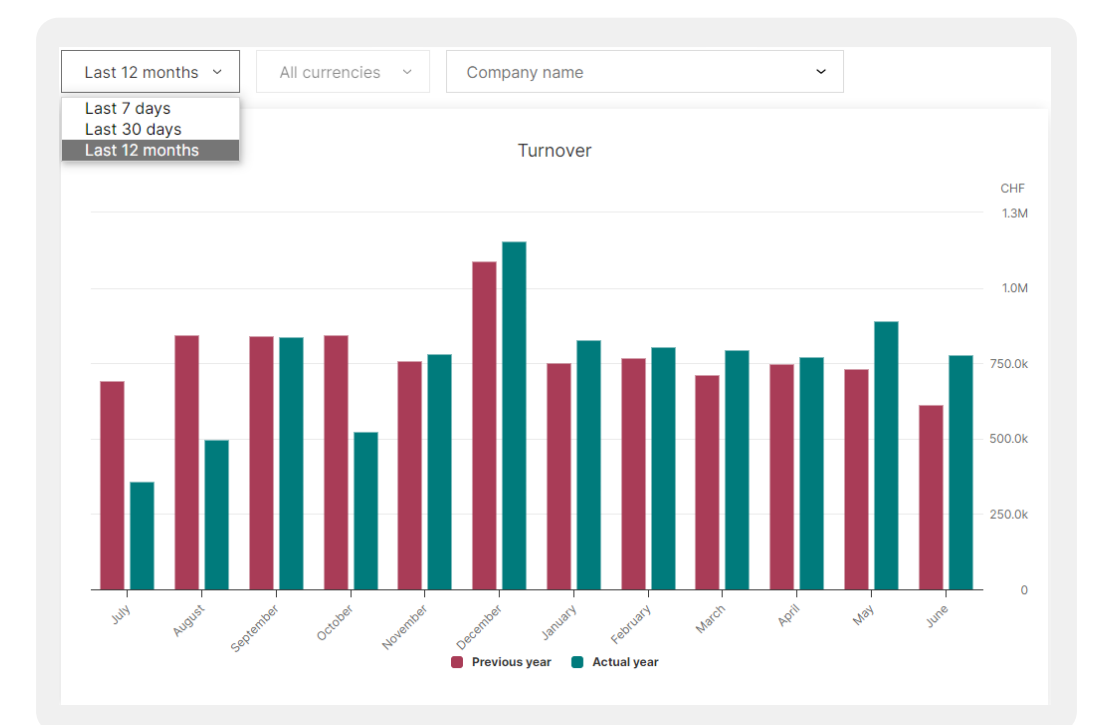

 Select a month with the cursor to display the gross amount.

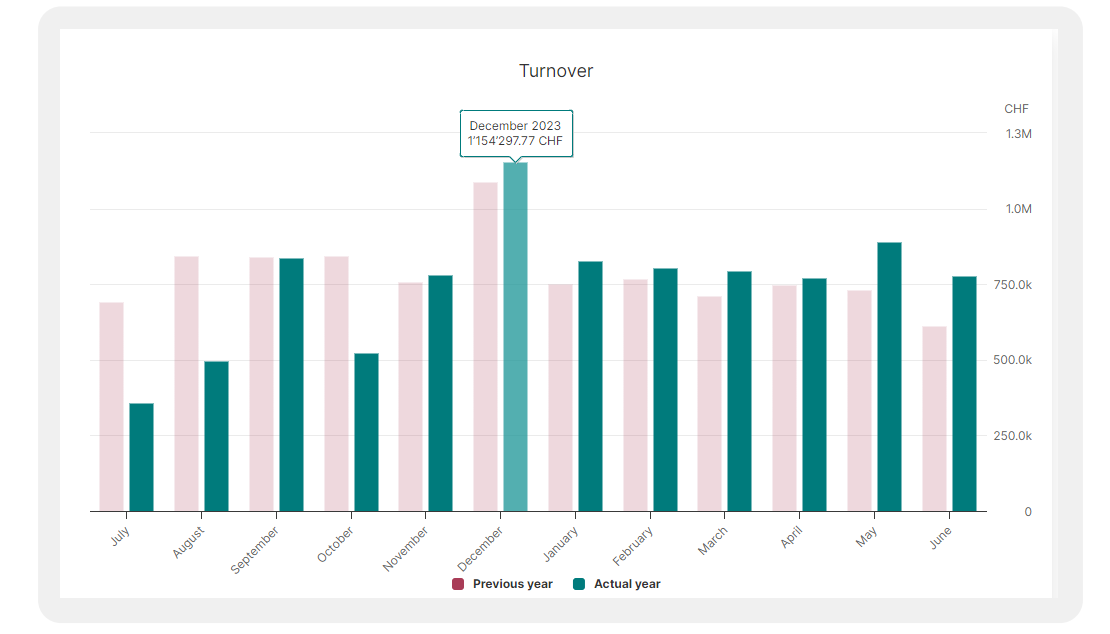

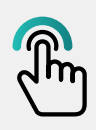

## Further tips and tricks for myPortal can be found under the following link:

worldline.com/merchant-services/ myportal-tipps

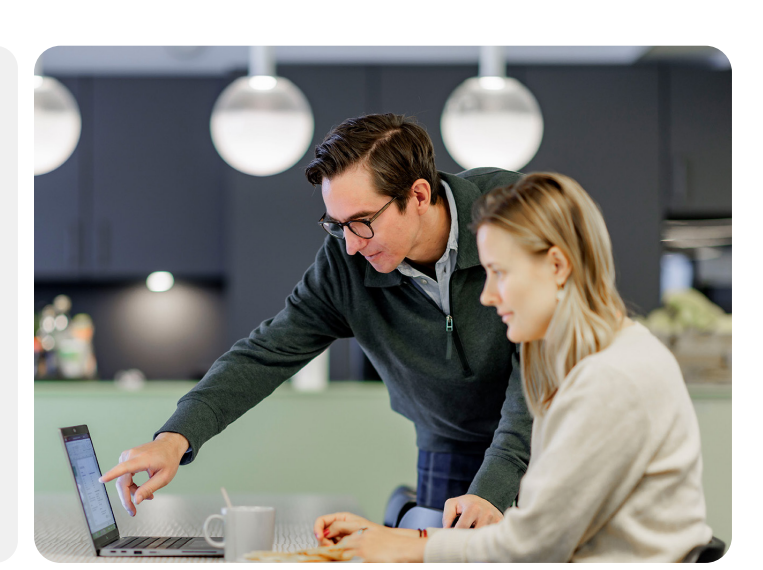